## アプリを取得する (Android 版)

Google アカウントを取得すると、Android スマートフォンに搭載されているアプリ 「Play ストア」を利用し、アプリをインストールして機能を追加することができます。 ※iOS 端末をご利用の方は別途「アプリをインストールする (iOS 版)」をご参照ください。

手順 1

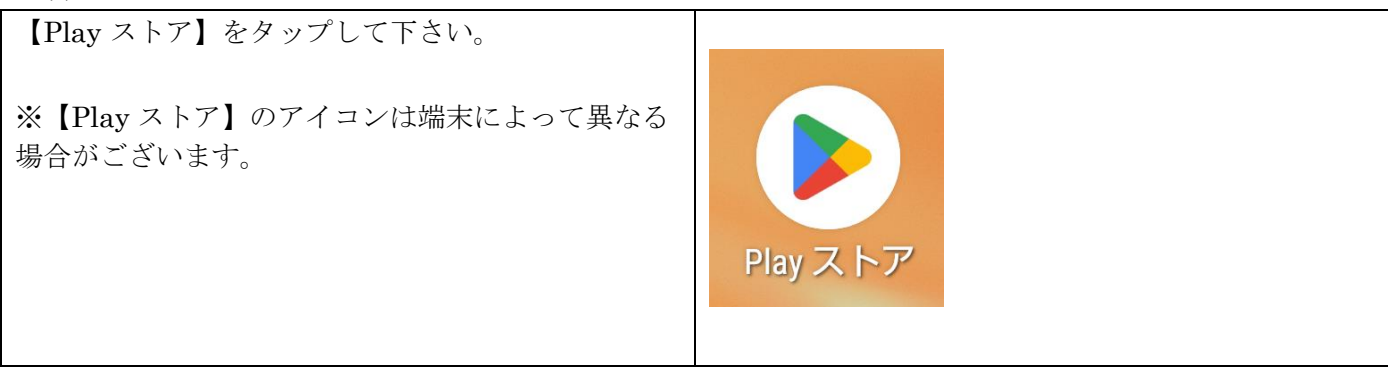

手順 2

| (例:「防災アプリ」 × Q 防災アプリ × | 右図の検索部分をタップし、<br>探したいアプリのキーワードを入力して<br>検索下さい | ۹ 7 | アプリ 🍳 | <b>(2</b> 7 |
|------------------------|----------------------------------------------|-----|-------|-------------|
|                        | (                                            | ← 防 | 5災アプリ | ×           |
|                        |                                              | Q 防 | 5災アプリ | Г           |

手順 3

| 1 /// 0             |                                              |
|---------------------|----------------------------------------------|
| 検索されたアプリー覧の中から、     | ← 防災アプリ                                      |
| 希望に合ったアプリをタップし、     | 評価 ▼ エディターのおすすめ 業                            |
| 【インストール】をタップしてください。 | 防災速報…<br>Yahoo Japa…<br>広告を含む                |
|                     | <b>4.1★ 500万以上</b><br>2万件のレビュー① ダウンロード数 エディー |

手順 4

| 【開く】をタップすると、<br>インストールしたアプリが起動します。 |             |
|------------------------------------|-------------|
| インストールしたアプリを利用することが<br>できます。       | おすすめのアイテム → |